# TD5 : Git et GitHub V1.3.0

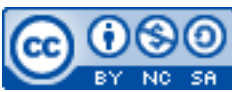

Cette œuvre est mise à disposition selon les termes de la <u>licence Creative Commons Attribution –</u> <u>Pas d'Utilisation Commerciale – Partage à l'Identique 3.0 non transposé</u>.

Document en ligne : <u>www.mickael-martin-nevot.com</u>

### 1 Généralités

Durant de TD, vous allez principalement « versionner » du code source pour vous-même mais cela sera principalement sur les projets à plusieurs que Git offrira tout son potentiel.

GitHub sera l'hébergeur utilisé pour ce travail.

## 2 Création d'un compte GitHub

Rendez-vous sur la page d'accueil de GitHub : <u>https://github.com/</u>.

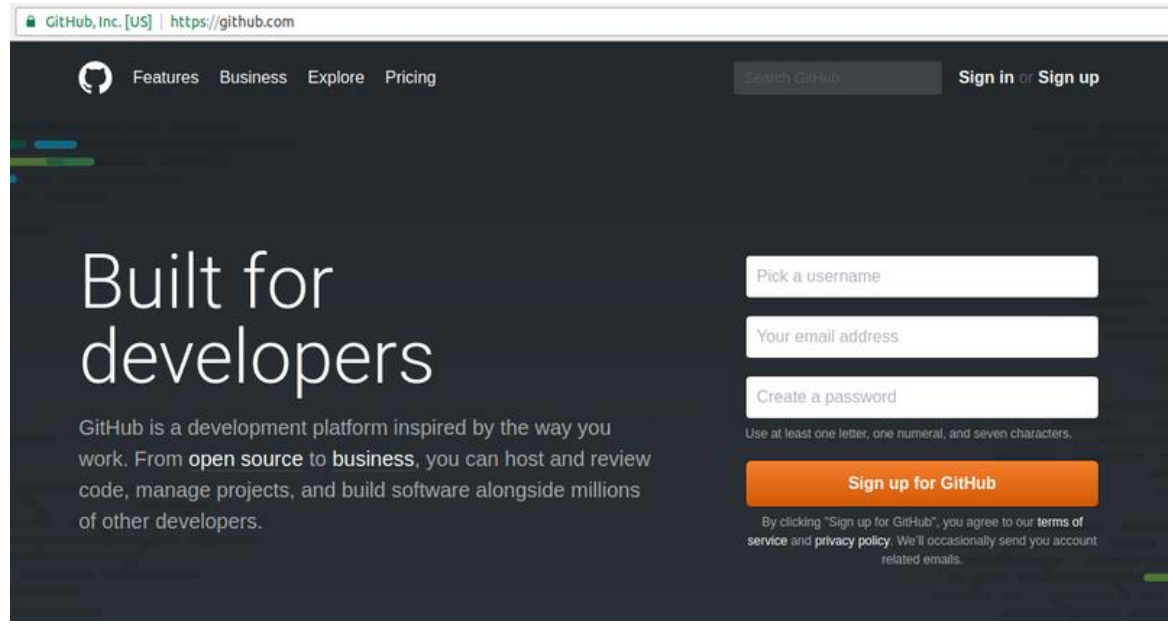

Figure 1 – Page d'accueil de GitHub

Dans le coin supérieur droit, cliquez sur Sign up. Remplissez le formulaire d'inscription en n'oubliant pas d'utiliser votre adresse électronique universitaire comme *e-mail* afin de bénéficier des avantages liés au statut d'étudiant.

| https://github.com/join?source=header-home                                     |                                    | County Office                                                                  | Sign in or Sign up |  |  |
|--------------------------------------------------------------------------------|------------------------------------|--------------------------------------------------------------------------------|--------------------|--|--|
| Peatures Business Explore Pricing                                              |                                    |                                                                                | Sign in or Sign up |  |  |
| Join GitHub<br>The best way to design, b                                       | uild, and ship software.           |                                                                                |                    |  |  |
| Step 1:<br>Create personal account                                             | Choose your plan                   | Step 3:<br>Tailor your experience                                              |                    |  |  |
| Create your personal account<br>Username                                       |                                    | You'll love GitHub<br>Unlimited collaborators<br>Unlimited public repositories |                    |  |  |
| alfred-tartempion                                                              | ×                                  |                                                                                |                    |  |  |
| This will be your username — you can enter                                     | your organization's username next. |                                                                                |                    |  |  |
| Email Address                                                                  |                                    | Creat communication                                                            |                    |  |  |
| alfred.tartempion@etu.univ-amu.fr                                              | ×                                  | Frictionless development                                                       |                    |  |  |
| You will occasionally receive account related<br>your email with anyone.       | I emails. We promise not to share  | ✓ Open source community                                                        |                    |  |  |
| Password                                                                       |                                    |                                                                                |                    |  |  |
|                                                                                | × .                                |                                                                                |                    |  |  |
| Use at least one lowercase letter, one nume                                    | ral, and seven characters.         |                                                                                |                    |  |  |
| By clicking on "Create an account" below<br>of Service and the Privacy Policy. | w, you are agreeing to the Terms   |                                                                                |                    |  |  |
| Create an account                                                              |                                    |                                                                                |                    |  |  |

Figure 2 – Formulaire d'inscription GitHub

Sur l'écran suivant de sélection de plan GitHub, nous n'avez rien à changer et pouvez directement cliquer sur Continue.

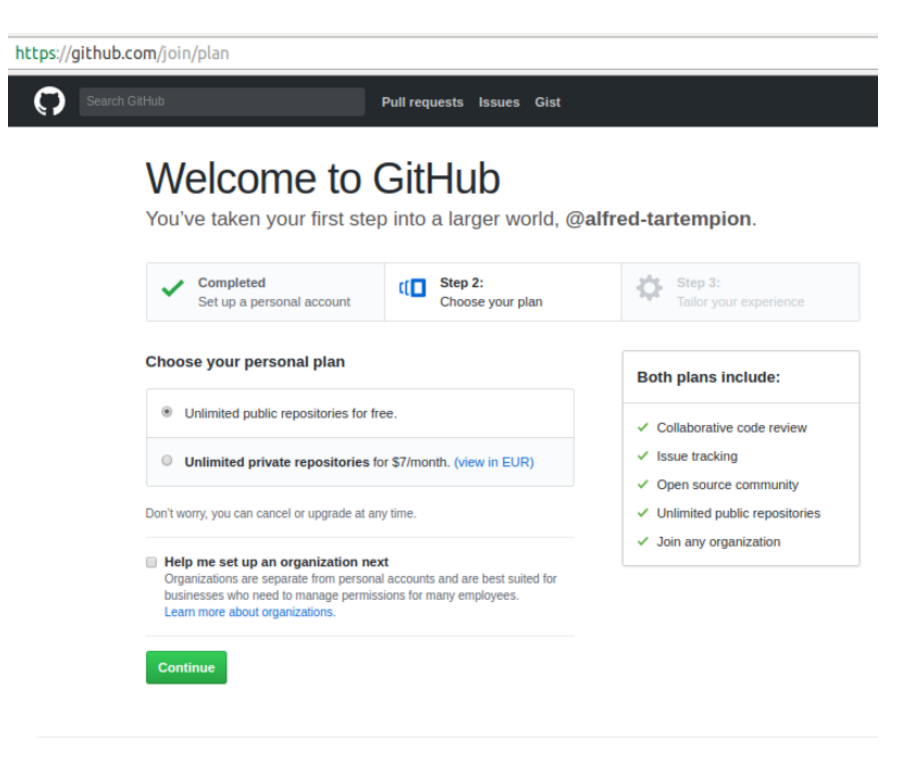

Figure 3 – Écran de sélection de plan GitHub

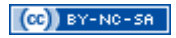

Cliquez sur Submit pour créer votre compte.

| Search GitHub                     | Pull requests                                                               | lssues Gist                                                                   |                             | +• 📊•             |
|-----------------------------------|-----------------------------------------------------------------------------|-------------------------------------------------------------------------------|-----------------------------|-------------------|
| ι                                 | Learn Git and Gith<br>Jsing the Hello World guide, you<br>write comments, a | Hub without any<br>u'll create a repository, star<br>and open a pull request. | code!<br>t a branch,        |                   |
|                                   | Read the guide                                                              | Start a project                                                               |                             |                   |
| © 2017 GitHub, Inc. Terms Privacy | Security Status Help                                                        | 0                                                                             | Contact GitHub API Training | g Shop Blog About |

Figure 4 – Création d'un compte GitHub

N'oubliez pas de valider votre compte avec le lien correspondant reçu par e-mail.

#### 3 Paramétrage d'un compte GitHub

GitHub, en plus de fournir un moyen simple et efficace de conserver du code source en ligne, est aussi un réseau social de développeur. Renseigner le plus sérieusement possible votre profil vous permettra de valoriser votre carrière professionnelle.

Pour ce faire, cliquez en haut à droite sur votre icône d'avatar (par défaut pour l'instant), puis sélectionnez Your Profile.

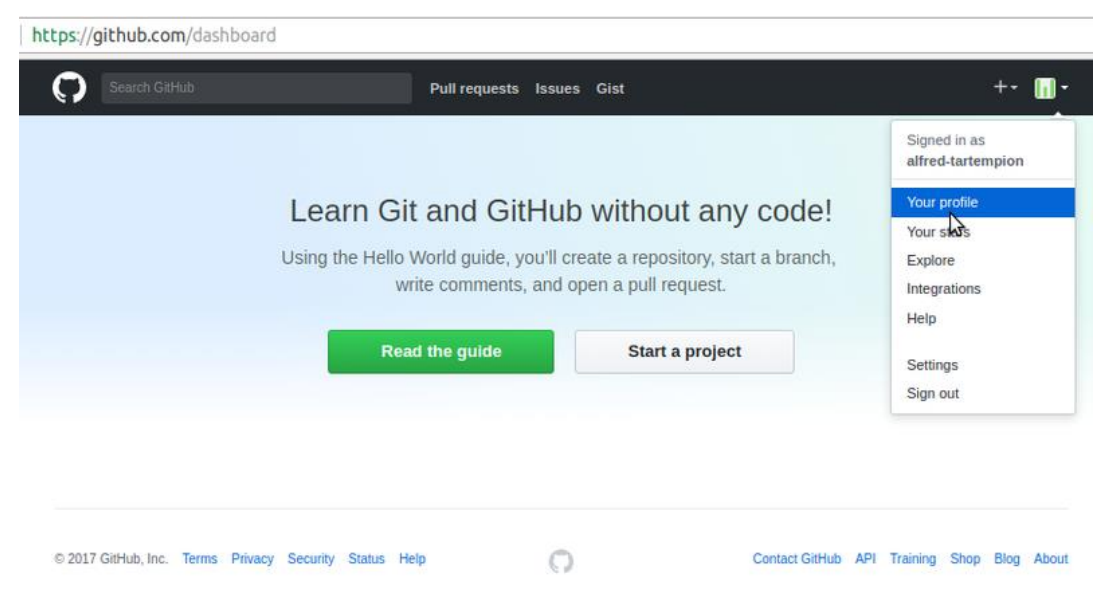

Figure 5 – Paramétrage du compte GitHub

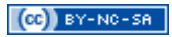

Votre profil public (qui est visible en cherchant votre nom de compte) apparaît alors.

| ttps://github.com/alfred-t | artempion                                                                                                    |                                                                   |  |  |  |
|----------------------------|----------------------------------------------------------------------------------------------------|-------------------------------------------------------------------|--|--|--|
| Search GitHub              | Pull requests Issues Gist                                                                                                    | +- 🖬                                                              |  |  |  |
|                            | ProTip! Updating your profile with your name, location, and a profile picture helps other<br>GitHub users get to know you.                                                                                                    | Fdit profile X                                                    |  |  |  |
|                            | Overview Repositories 0 Stars 0 Followers 0 Following 0                                                                                                    |                                                                   |  |  |  |
|                            | Popular repositories                                                                                                    |                                                                   |  |  |  |
| alfred-tartempion          | You don't have any public repositories yet.                                                                                                    |                                                                   |  |  |  |
| Add a bio                  |                                                                                                    |                                                                   |  |  |  |
| Edit profile               | 1 contribution in the last year                                                                                                    | Contribution settings                                             |  |  |  |
| ③ Joined 15 minutes ago    | May Jun Jul Aug Sep Oct Nov Dec Jan Feb<br>Man<br>Weg                                                                                                    | Mas Apr                                                           |  |  |  |
|                            | Learn how we count contributions.                                                                                                    | Less 📕 🖬 🖬 🖬 More                                                 |  |  |  |
|                            | This is your <b>contribution graph</b> . Your first is for joining GitHub and you'll earn more as<br>contributions. More contributions means a darker green square for that day. Over time, yo<br>looking something like this.<br>We have a quick guide that will show you how to create your first repository and earn more<br>Read the Hello World guide | s you make additional<br>ur chart might start<br>e green squares! |  |  |  |

Figure 6 – Profil public GitHub

Cliquez sur le bouton Edit profile et renseignez-y vos informations.

#### 4 GitHub Student Developer Pack

Demandez le GitHub Student Developer Pack afin de bénéficier de nombreux avantages. Cliquez sur le bouton Get your pack et certifiez que vous êtes bien un étudiant de plus de 13 ans.

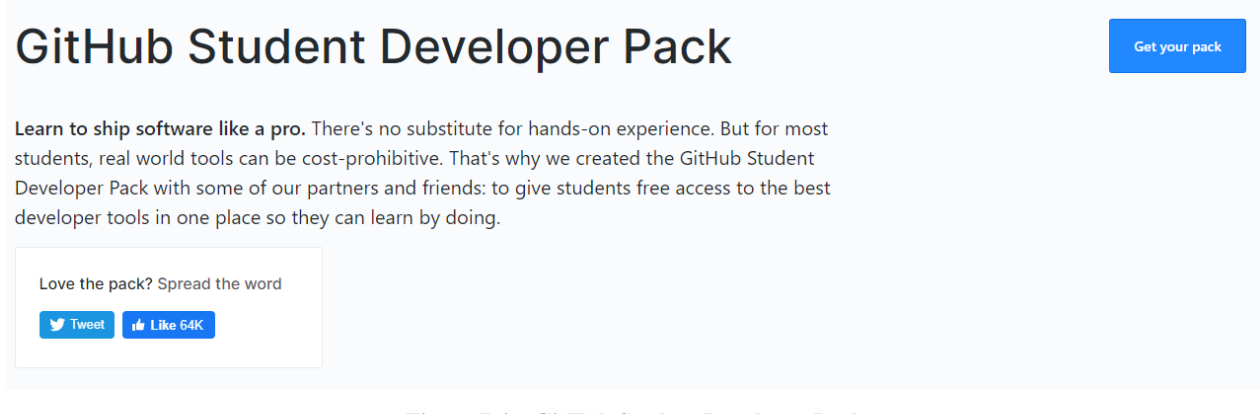

Figure 7 4 – GitHub Student Developer Pack

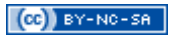

Vérifiez vos information (nom, e-mail et École principalement).

| <b>SitHub</b> Educa | ation                                                                                               | Stories                               |                       | Student pack                             | Classroom                           | Community                              | Contact us         | Request a discount |
|---------------------|----------------------------------------------------------------------------------------------------|---------------------------------------|-----------------------|------------------------------------------|-------------------------------------|----------------------------------------|--------------------|--------------------|
|                     |                                                                                                    |                                       |                       |                                          |                                     |                                        |                    |                    |
|                     |                                                                                                    | Re                                    | que                   | est a d                                  | iscou                               | nt                                     |                    |                    |
|                     | Disco                                                                                               | bunted and                            | free p                | lans are ava                             | llable for ed                       | ducational ι                           | ise                |                    |
|                     |                                                                                                    |                                       |                       |                                          |                                     |                                        |                    |                    |
|                     | You have an a<br>request is app                                                                     | ctive discount o<br>roved, it will be | on your a<br>replaced | ccount. If your cur<br>. There should be | rent coupon is s<br>no lapse in acc | till active when t<br>ess to any of yo | this<br>ur private |                    |
|                     | repositories.                                                                                       |                                       |                       |                                          |                                     |                                        |                    |                    |
|                     | Step 1<br>Tell us what you                                                                          | need                                  |                       | Step<br>Tell u                           | 2<br>s about you                    |                                        |                    |                    |
|                     | Name                                                                                                |                                       |                       |                                          |                                     |                                        |                    |                    |
|                     | Silverter 185.2                                                                                     | in .                                  |                       |                                          |                                     |                                        |                    |                    |
|                     | Verify academi                                                                                      | ic status                             |                       |                                          |                                     |                                        |                    |                    |
|                     | Select your school-issued email address:<br>@univ-amu.fr                                            |                                       |                       |                                          |                                     |                                        |                    |                    |
|                     | If your school-issued email address isn't listed, please add and verify it, then refresh this page. |                                       |                       |                                          |                                     |                                        |                    |                    |
|                     | School name                                                                                         |                                       |                       |                                          |                                     |                                        |                    |                    |
|                     | IUT d'Aix-Marseil                                                                                   | le                                    |                       |                                          |                                     |                                        |                    |                    |
|                     | Graduation yea                                                                                      | ar                                    |                       |                                          |                                     |                                        |                    |                    |
|                     | 2020                                                                                                |                                       |                       |                                          | •                                   |                                        |                    |                    |
|                     | How do you pl                                                                                       | an to use Git                         | Hub?                  |                                          |                                     |                                        |                    |                    |
|                     | For my homework                                                                                     | <u>k</u> !                            |                       |                                          |                                     |                                        |                    |                    |
|                     |                                                                                                    |                                       |                       |                                          |                                     |                                        |                    |                    |

Figure 8 – Remise académique GitHub Education

Validez le formulaire pour terminer votre demande. Généralement la demande intervient dans l'heure même s'il peut arriver que cela puisse prendre plus de temps.

#### 5 Configuration locale de Git

Afin de s'authentifier sur GitHub depuis l'extérieur, il est nécessaire d'effectuer une des deux actions suivante (au choix) :

- avec une clef SSH: <a href="https://docs.github.com/en/authentication/connecting-to-github-with-ssh/generating-a-new-ssh-key-and-adding-it-to-the-ssh-agent">https://docs.github.com/en/authentication/connecting-to-github-with-ssh/generating-a-new-ssh-key-and-adding-it-to-the-ssh-agent</a>;
- avec un *personal access token* (PAT): https://docs.github.com/en/authentication/keeping-your-account-and-datasecure/creating-a-personal-access-token.

Téléchargez les fichiers .gitconfig et .githelpers exemples disponibles sur le site Web de l'enseignant à la racine de votre répertoire personnel.

Renseignez vos nom, prénom et e-mail dans la section [user] du fichier .gitconfig.

#### 6 Prise en main de Git et GitHub (en anglais)

Téléchargez et décompresser dans votre répertoire personnel Git-It (<u>https://github.com/jlord/git-it-electron</u>).

Au besoin, ajoutez les bibliothèques manquantes, que vous trouverez sur le site Web de l'enseignant, à la racine de l'archive décompressée.

Lancez l'exécutable et suivez le tutoriel interactif Git-It permettant de découvrir les possibilités de Git et GitHub en relevant tous les défis qu'il propose.

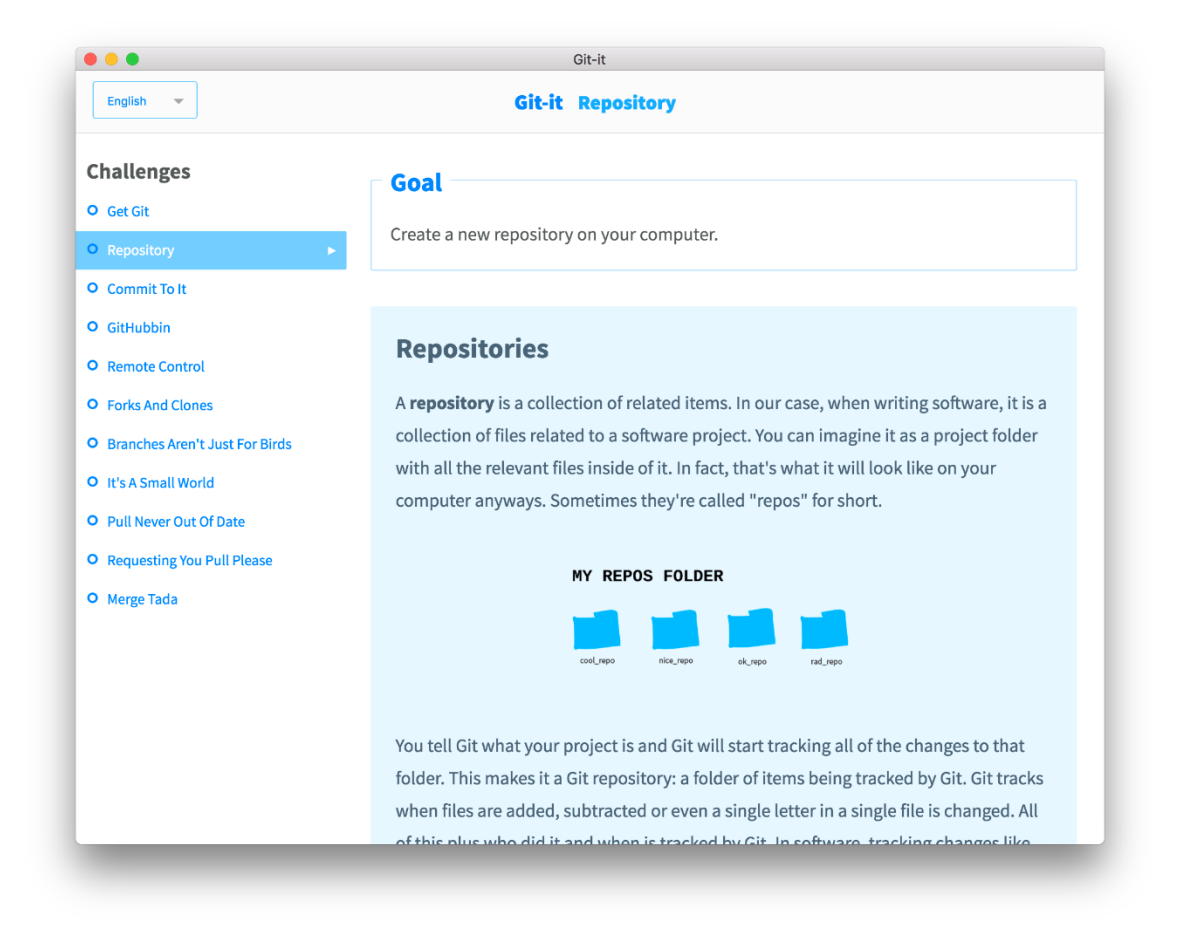

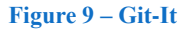

#### 7 Visualiser la branche courante

Éditez votre fichier .bash\_profile en ajoutant les lignes suivante (vous pouvez adapter le prompt si vous le souhaitez) :

```
parse_git_dirty (){
  [[ $(git status 2> /dev/null | tail -n1) != "rien à valider, la copie de
travail est propre" ]] && echo "*"
}
```

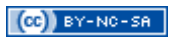

```
parse_git_branch () {
  git branch --no-color 2> /dev/null | sed -e '/^[^*]/d' -e
"s/^..\(.*\)/(\1$(parse_git_dirty))/"
}
# Prompt simple pour afficher la branche git courante
PS1="\[\033[01;34m\]\w\[\033[00m\]"
PS1="$PS1 \[\033[01;31m\]\$(parse_git_branch)\[\033[00m\]"
PS1="$PS1\$ "
```

N'oubliez pas de recharger la nouvelle configuration avec la commande source.

#### 8 Utilitaires

Il existe de nombreux outils pour faciliter l'utilisation de Git (même si pour s'en servir de manière optimale, l'idéal est de bien comprendre les commandes sous-jacentes au préalable). N'hésitez pas à en tester plusieurs d'entre eux.

| <sup>†</sup> D:\TortoiseGit - Git Synchronization - TortoiseGit |                                         |                                          |                                            |            |                      |               |
|-----------------------------------------------------------------|-----------------------------------------|------------------------------------------|--------------------------------------------|------------|----------------------|---------------|
| <u>L</u> ocal Brar<br>Remote <u>L</u>                           | nch: master                             | · · · ·                                  | <u>R</u> emote Branch:                     | master     | ~ N                  | ✓ …<br>lanage |
|                                                                 | Autolo                                  | ad Putty <u>K</u> ey                     | □ <u>F</u> orce                            |            |                      |               |
| Graph                                                           | Actions                                 | Message                                  |                                            | Author     | Date                 | Bug-ID ^      |
| •                                                               | 0                                       | master origin/master                     | Fixed issue #3593:                         | Sven St    | 5/6/2020 5:22:39 PM  | 3593          |
| <u>ا</u>                                                        | <b>Ö</b>                                | Tidy up Export dialog                    |                                            | Yue Lin    | 2/2/2020 11:28:27 AM |               |
| •                                                               | <b>Ö</b>                                | Document Windows Exp                     | lorer property page                        | Sven Stri  | 5/5/2020 7:03:12 PM  |               |
| •                                                               | <b>Ö</b>                                | TortoiseGitMerge: Fix hig                | hlighting and searc                        | Sven Stri  | 5/4/2020 12:52:18 AM |               |
| <b>₽</b>                                                        | 🗿 📲                                     | Merge branch 'scintilla-4                | 1.3.3'                                     | Sven Stri  | 5/4/2020 12:48:08 AM |               |
| ∔                                                               | <b>Ö</b>                                | Apply backgroundcolors                   | .patch                                     | Sven Stri  | 6/12/2019 9:04:20 PM |               |
| ∔                                                               | 🗿                                       | Update Scintilla to versio               | n 4.3.3                                    | Sven Stri  | 5/4/2020 12:47:27 AM |               |
| <b>₽</b>                                                        | 0+×*                                    | Merge branch 'docs'                      |                                            | Sven Stri  | 5/4/2020 12:39:12 AM |               |
|                                                                 | A.D.D                                   | a fa sea a sea                           |                                            | a a .      |                      | > ×           |
| (                                                               | H <u>Log</u> <b>In Co</b><br>I <b>↓</b> | ommits ∕In ChangeList ∕C<br>Pus <u>h</u> | Dut Commits (Ref List)<br>Submodule Update | · ·        | Apply Patch          | mail Patch    |
| Shov                                                            | v log                                   | Commit                                   | Stash changes                              | <b> </b> • | Class                | Unin          |
| ) commits                                                       | ahead "origin/                          | master"                                  |                                            |            | Close                | Help          |

**Figure 10 – TortoiseGit** 

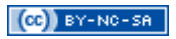

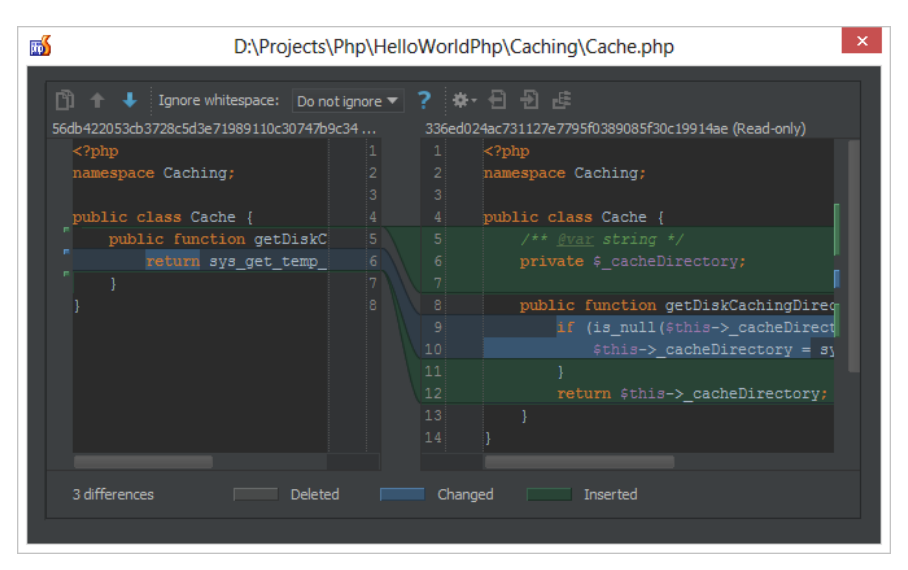

Figure 11 – PhpStorm et GitHub

# 9 Pour aller plus loin

Pour apprendre l'utilisation des branches : <u>https://learngitbranching.js.org/</u>.